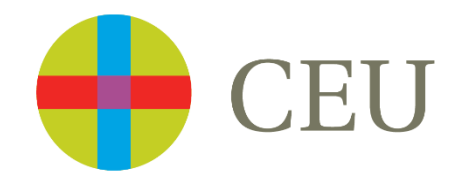

# SERVICIO DE OBTENCIÓN DE DOCUMENTOS

Formulario de petición de documentos. Guía de uso

**Biblioteca-CRAI** 

## SERVICIO DE OBTENCIÓN DE DOCUMENTOS (SOD)

Desde la web de Biblioteca > Servicios

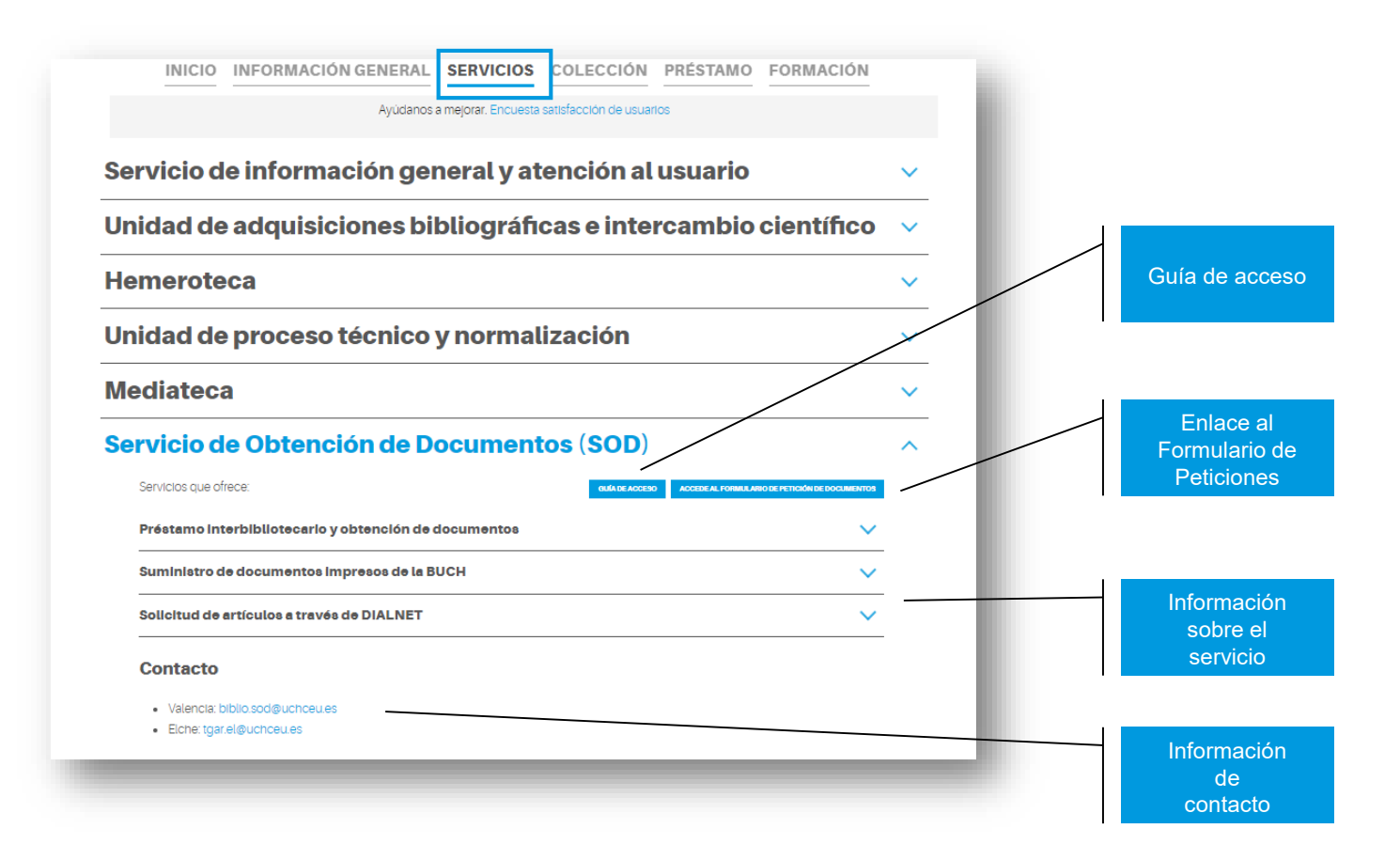

### SOLICITAR EL ALTA EN EL SOD

Desde el Formulario de Peticiones

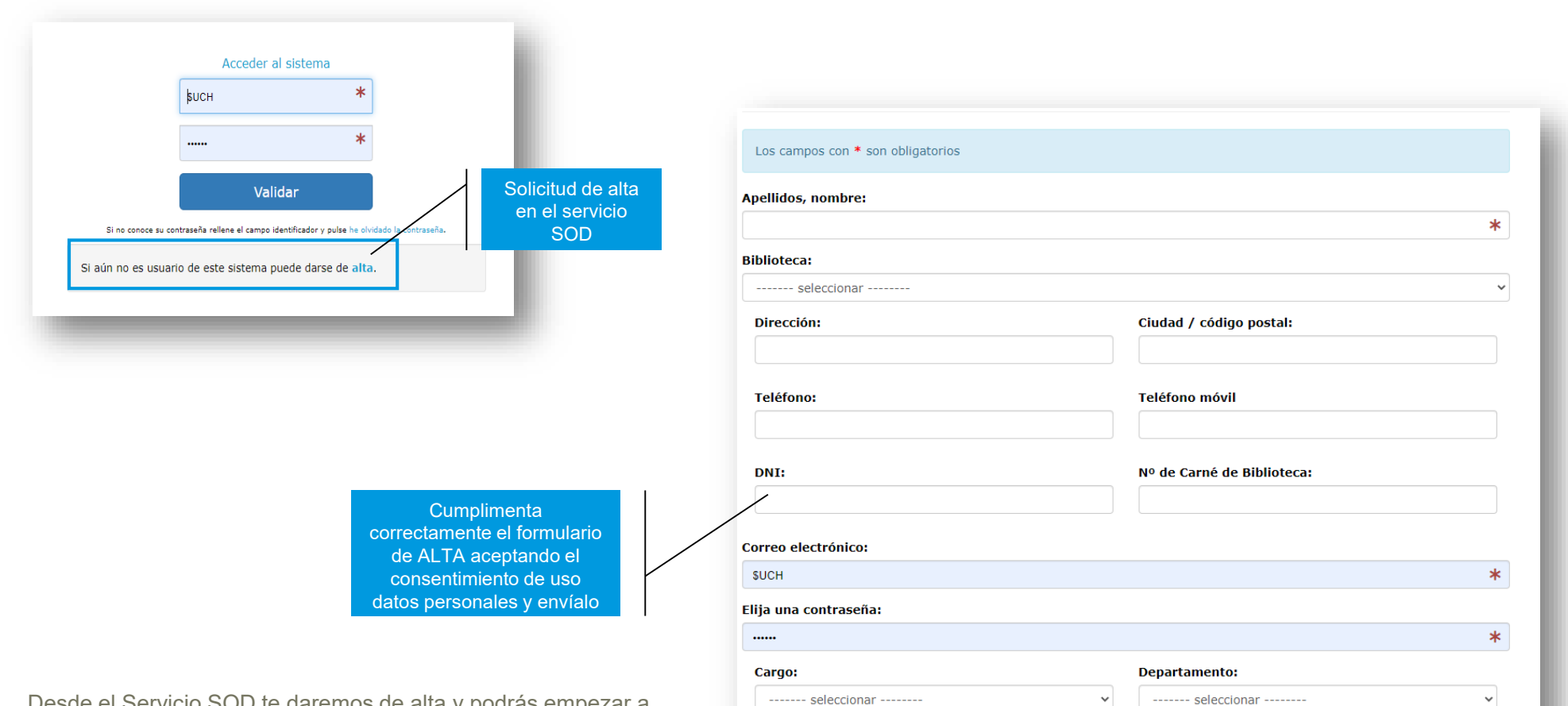

Desde el Servicio SOD te daremos de alta y podrás empezar a solicitar los libros o artículos que necesites

#### FORMULARIO DEL SOD

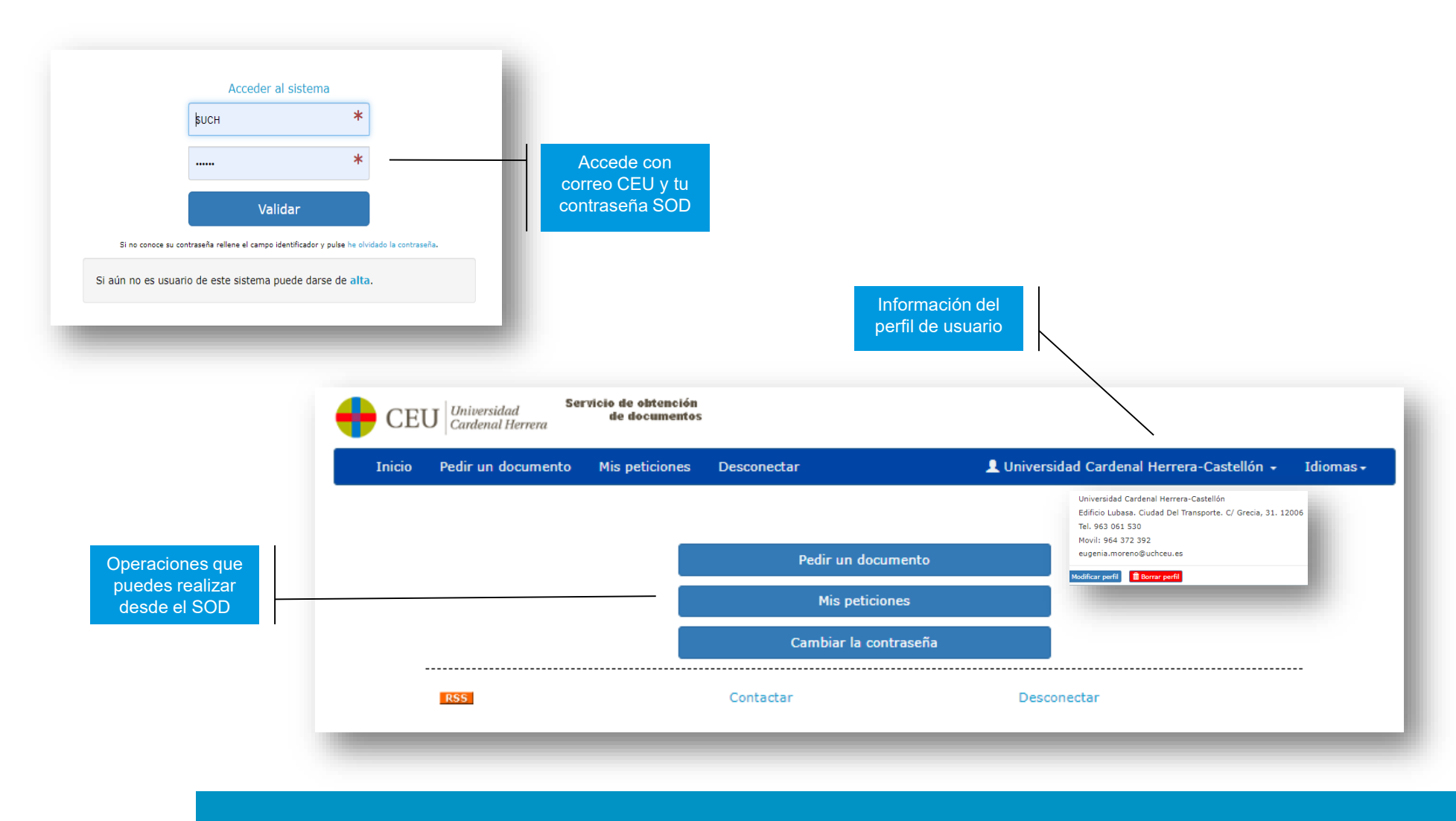

#### **PEDIR UN DOCUMENTO**

| Pedir un documento                                      |                                                               | ,     | DOI                           | buscar        | PubMed ID       | buscar    |
|---------------------------------------------------------|---------------------------------------------------------------|-------|-------------------------------|---------------|-----------------|-----------|
| Mis peticiones                                          |                                                               | / ·   | Publicación                   |               |                 |           |
| Cambiar la contraseña                                   | /                                                             | Autor |                               |               |                 |           |
|                                                         |                                                               |       | Artículo o capítulo           |               |                 |           |
|                                                         |                                                               |       | Año                           | Volumen       | Número          | Páginas   |
|                                                         | Introduciendo DOI o PMID                                      |       | Ciudad de publicación         | Editor        | Edición         | ISSN-ISBN |
|                                                         | se recuperan los datos del<br>artículo de forma<br>automática | /     | Ref. usuario                  |               |                 |           |
| En cuanto recibamos el                                  |                                                               |       | Datos de la solicitud:        |               |                 |           |
| documento solicitado te lo                              |                                                               |       | Tipos documento               | Es un préstam | o?              | recepción |
| visaremos para que pases a<br>recogerlo por biblioteca. |                                                               |       | (R)evista Soporte seleccionar |               | Nivel máximo de | demanda   |
|                                                         | Cumplimente tedes les                                         |       | Notas:                        |               |                 |           |
|                                                         | datos posibles sobre el                                       |       |                               |               |                 |           |

#### **GESTIONAR MIS PETICIONES**

| Padia un documento                              | Inicio             | Pedir un documento                                                                                                    | Mis peticiones              | Desconectar            |                      | 👤 Universidad Cardenal Herrera-Castellón 👻 | Idiomas <del>-</del> |  |  |  |  |
|-------------------------------------------------|--------------------|----------------------------------------------------------------------------------------------------|-----------------------------|------------------------|----------------------|--------------------------------------------|----------------------|--|--|--|--|
| Peair un aocumento                              | Mis peticiones 553 |                                                                                                    |                             |                        |                      |                                            |                      |  |  |  |  |
| Mis peticiones                                  |                    |                                                                                                    |                             |                        |                      |                                            |                      |  |  |  |  |
| Cambiar la contraseña                           |                    | Pendiente de cui                                                                                                    | sar 🟮 En curs               | so 🕃 Servidas 🚦        | 🔋 préstamos 🛛 🚦      | Ver todas                                  |                      |  |  |  |  |
|                                                 |                    | TITULO                                                                                                    | ✓ contier                   | ne 🗸                   | s                    | Seleccionar                                |                      |  |  |  |  |
|                                                 |                    | \$ UCHCA/                                                                                                    | ervida el 15-04-20          | 21                     |                      |                                            |                      |  |  |  |  |
|                                                 |                    | Mérida, Rosario. La orientación en la educación infantil. Madrid : Pirámide 2012 ISSN/ISBN: 9788436826388                                            |                             |                        |                      |                                            |                      |  |  |  |  |
|                                                 |                    | A devolver 04-05-2021                                                                                                    |                             |                        |                      |                                            |                      |  |  |  |  |
|                                                 |                    | <b>8</b> 14100162 CAN                                                                                                    | ·=1                         |                        |                      |                                            |                      |  |  |  |  |
|                                                 | ,                  | SUCHCA/IGISEB/ALUM<br>información<br>García Vilardell, María Rosa. Religión, cultura y valores. Madrid : CEU ediciones 2018 ISSN/ISBN: 9788416477777 |                             |                        |                      |                                            |                      |  |  |  |  |
|                                                 |                    |                                                                                                    |                             |                        |                      |                                            |                      |  |  |  |  |
| Puedes buscar tus<br>peticiones y ver el estado |                    | ₿ ₽ 14000877 Se<br>\$UCHCA/!ECBIO/C                                                                                                    | rvida el 21-12-20<br>ASTSOD | 20                     |                      |                                            |                      |  |  |  |  |
| una de ellas                                    |                    | Nussbaum, Robert L<br>9788445818701                                                                                                    | Thompson & Th               | ompson Genética en mec | dicina. 7. Barcelona | a : Elsevier Masson 2008 ISSN/ISBN:        |                      |  |  |  |  |
|                                                 |                    |                                                                                                    |                             |                        |                      |                                            |                      |  |  |  |  |
|                                                 |                    |                                                                                                    |                             |                        |                      |                                            |                      |  |  |  |  |

## **CAMBIAR MI CONTRASEÑA**

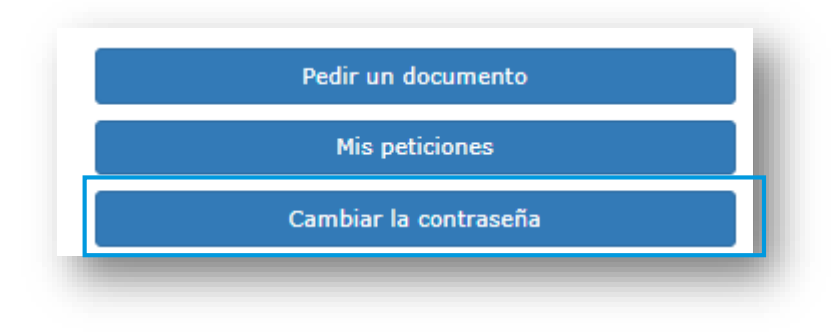

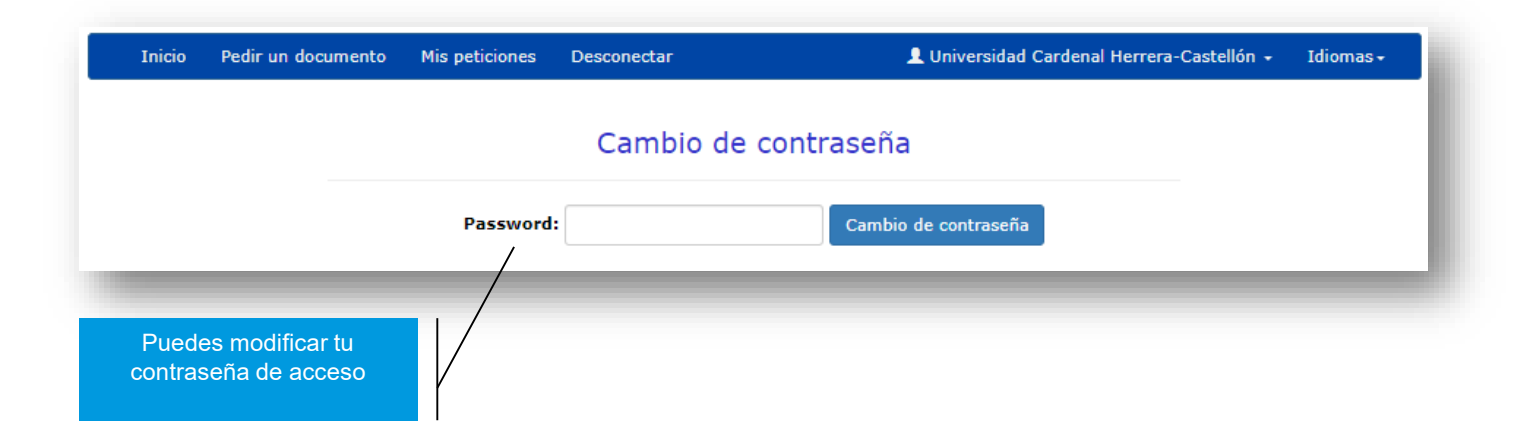

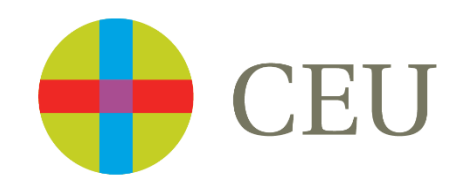

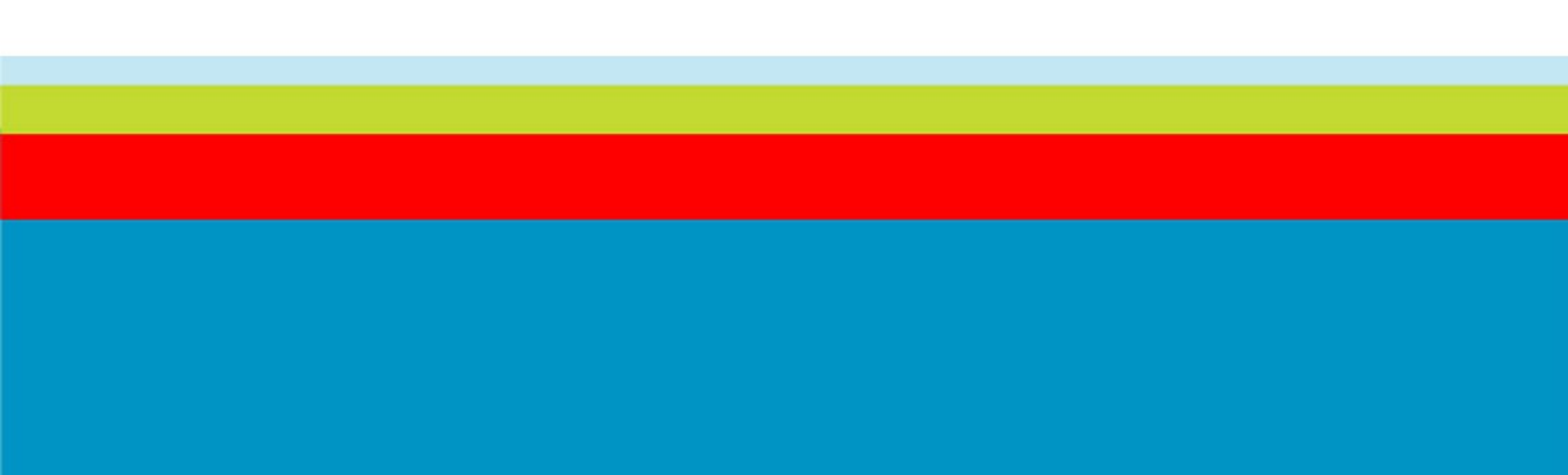